Diocese of Sioux Falls is utilizing ParishSOFT for parish management. This newsletter will be sent periodically to assist in your transition. Please encourage other ParishSOFT Users in your organization to subscribe. Thank you! Carla Haiar View this email in your browser

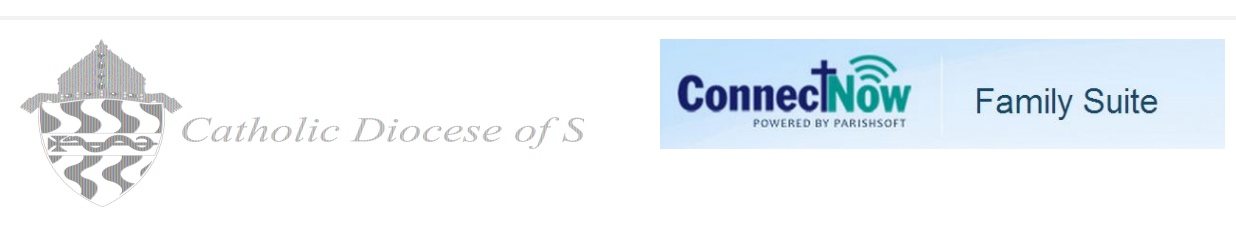

#### EOY Filters - Printer Set Up - Browser Clearing

This is a miscellaneous Tips and Tricks newsletter regarding some issues encountered with CN EOY Statements, Printing and Posting.

**EOY Statements** 

### **Browser Cache Clearing**

| Contribu                   | ition Dates     |                      |             |               |
|----------------------------|-----------------|----------------------|-------------|---------------|
| 1/1/2014                   | to 12/31/2014   | <b>111</b>           |             |               |
| Type of R                  | eport           | Report Content       |             |               |
| Sumn                       | hary            | Family               |             |               |
| <ul> <li>Detail</li> </ul> |                 | Member               |             |               |
| Range of                   | Contributions   | Membership Filters   |             |               |
| Minimu                     | m: \$-100000.00 | Family Registration: | Registered  | × <           |
| Maximu                     | m: \$100000.00  | Family Group:        | Active      | ~             |
|                            |                 | Family Workgroups:   | All Groups  | ~             |
|                            |                 | Member Workgroups:   | All Groups  | ~             |
|                            |                 | Previou              | is Next Vie | ew Statements |

## Printer Settings on EOY statements

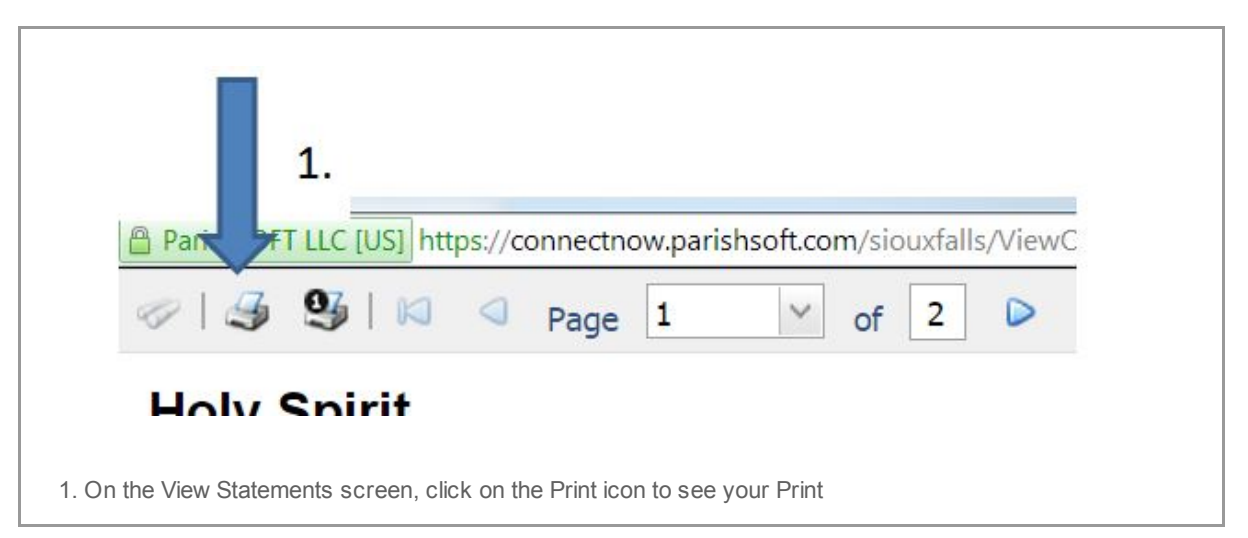

| Print<br>Total: 2 sheets of paper |                                                     |
|-----------------------------------|-----------------------------------------------------|
| <br>Destination                   | Print Cance                                         |
| Pages                             | <ul> <li>All</li> <li>e.g. 1-5, 8, 11-13</li> </ul> |
| Copies                            | 1 + -                                               |
| Paper size                        | Letter                                              |
| Ontions                           | Citta anas                                          |

Copyright © 2014 Catholic Diocese of Sioux Falls, All rights reserved.

unsubscribe from this list update subscription preferences

# MailChimp.

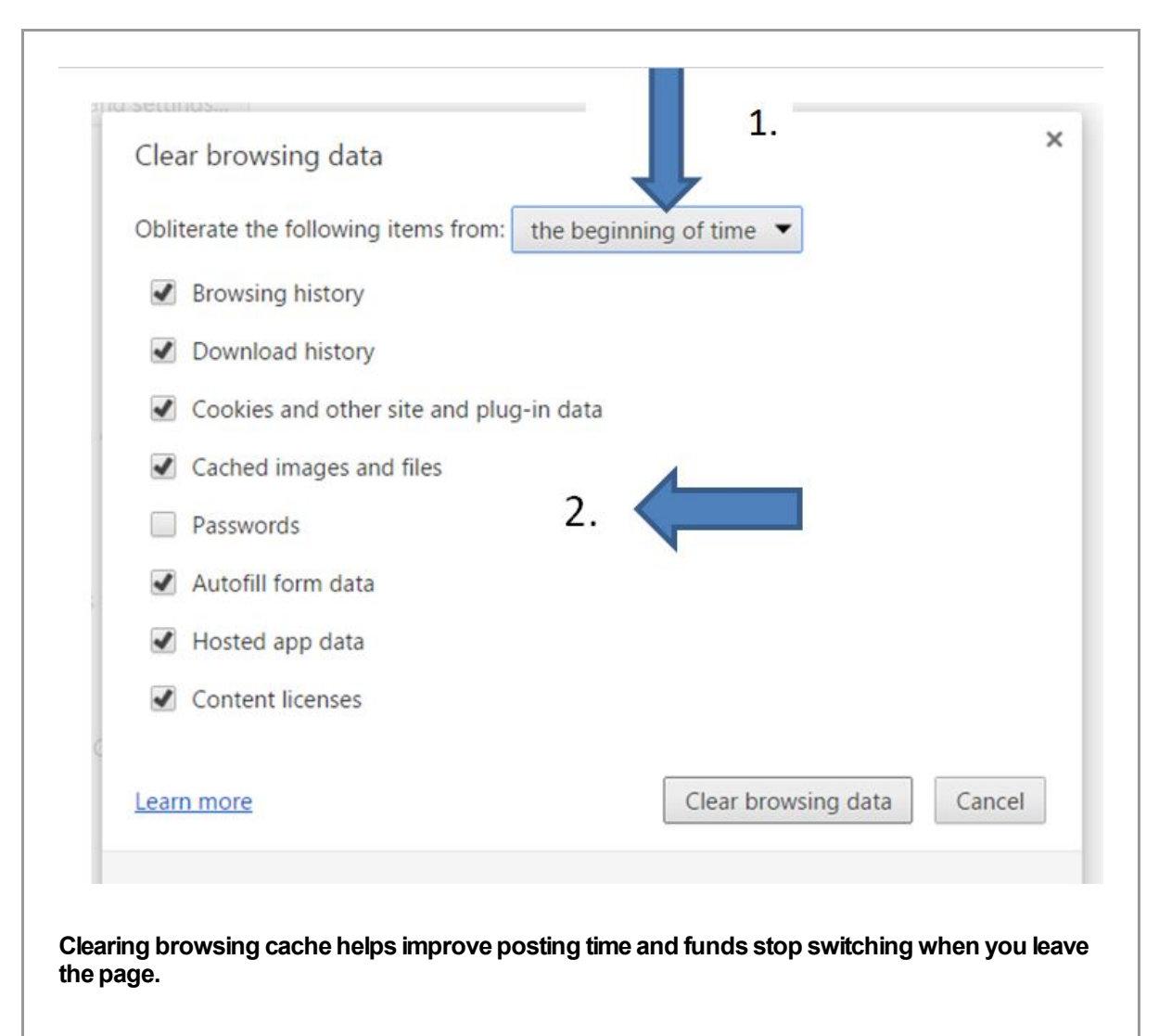

#### Delete all your data

- 1. Click the Chrome menu e on the browser toolbar.
- 2. Select Tools.
- 3. Select Clear browsing data.
- 4. In the dialog that appears, select the checkboxes for the types of information that you want to remove.

- Use the menu at the top to select the amount of data that you want to delete.
   Select beginning of time to delete everything.
- 6. Click Clear browsing data.